# **[B**]<sup>3</sup>

## Inclusão/Exclusão de pessoas no Formulário de Valores Mobiliários

RCVM 44/2021

Empresa:

[Selecione]

1.4

1.5

Acesse o menu Envio de documentos > Valores Mobiliários Negociados e Detidos > Administradores e Pessoas Ligadas > Novo Formulário.

### 1. Inclusão de membros

| Vinculado:                                                                                                    |                                                                                                    |                                                                                                    |        |
|----------------------------------------------------------------------------------------------------|----------------------------------------------------------------------------------------------------|----------------------------------------------------------------------------------------------------|--------|
|                                                                                                    | Titular:                                                                                                    |                                                                                                    |        |
| Sim ONão                                                                                                    | 🔘 Nacional 🛛 E                                                                                                    | Estrangeiro                                                                                                    |        |
| Dados do novo titular:                                                                                                    |                                                                                                    |                                                                                                    |        |
| Documento:                                                                                                    | Nº do Documento:                                                                                                    | Nome/Denominação Social:                                                                                                    |        |
| Crr •                                                                                                    | 123.430.707.14                                                                                                    |                                                                                                    |        |
| Grupo:                                                                                                    |                                                                                                    | Qualificação: 0                                                                                                    |        |
| Conselho de Administraç                                                                                                    | ção                                                                                                    |                                                                                                    |        |
| 🗌 Diretoria                                                                                                    |                                                                                                    |                                                                                                    |        |
| Conselho Fiscal                                                                                                    |                                                                                                    |                                                                                                    | 11     |
| 🗌 Órgão Estatuário                                                                                                    |                                                                                                    | Caracteres: 0 de 250                                                                                                    |        |
|                                                                                                    | iciuir                                                                                                    |                                                                                                    |        |
|                                                                                                    | ministrador não tenha                                                                                               | saldo no momento de sua posse, a inclusão no Formulário 44 é de<br>preenchimento <b>opcional</b> .                                                                                                    | (      |
| 2 Realizado<br>acionária<br>Clique er                                                                                             | ministrador não tenha<br>o o cadastro da<br>a ou, eventualn<br>m "Incluir Movi                                      | saldo no momento de sua posse, a inclusão no Formulário 44 é de<br>preenchimento <b>opcional</b> .<br><b>a pessoa, deve ser informada sua participaçã</b><br>mente, a realização de operações no período.<br>imentações" na linha da pessoa desejada.                                                                                                    | •      |
| Caso o adr<br>Realizado<br>acionária<br>Clique er                                                                                 | o o cadastro da<br>o o, eventualn<br>m "Incluir Movi                                                                | a pessoa, deve ser informada sua participaçã<br>mente, a realização de operações no período.<br>imentações" na linha da pessoa desejada.                                                                                                    | •      |
| Caso o adr<br>Realizado<br>acionária<br>Clique er                                                                                 | ministrador não tenha<br>o o cadastro da<br>a ou, eventualn<br>m "Incluir Movi<br>^ Nº do Documer<br>123.456.789-10 | saldo no momento de sua posse, a inclusão no Formulário 44 é de preenchimento opcional.<br>a pessoa, deve ser informada sua participaçã mente, a realização de operações no período.<br>imentações" na linha da pessoa desejada.                                                                                                    | •      |
| Caso o adri<br>Realizado<br>acionária<br>Clique er<br>ome/Denominação Social:<br>laria da Silva<br>ando de 1 até 1 de 1 registros | o o cadastro da<br>o o, eventualn<br>m "Incluir Movi                                                                | a pessoa, deve ser informada sua participaçã<br>mente, a realização de operações no período.<br>imentações" na linha da pessoa desejada.                                                                                                    | (<br>0 |
| Caso o adre<br>Realizado<br>acionária<br>Clique er<br>ome/Denominação Social:<br>laria da Silva<br>ando de 1 até 1 de 1 registros | o o cadastro da<br>o o, eventualn<br>m "Incluir Movi<br>▲ № do Documer<br>123.456.789-10                            | saldo no momento de sua posse, a inclusão no Formulário 44 é de preenchimento opcional.<br>a pessoa, deve ser informada sua participaçã mente, a realização de operações no período.<br>imentações" na linha da pessoa desejada.<br>ento toreselho de Administração (Conselho de Administração (Conselho     | (<br>0 |
| Caso o adr<br>Realizado<br>acionária<br>Clique er<br>ome/Denominação Social:<br>laria da Silva<br>ando de 1 até 1 de 1 registros  | o o cadastro da<br>o o cadastro da<br>a ou, eventualn<br>m "Incluir Movi<br>^ Nº do Documer<br>123.456.789-10       | saldo no momento de sua posse, a inclusão no Formulário 44 é de preenchimento opcional.<br>a pessoa, deve ser informada sua participaçã mente, a realização de operações no período.<br>imentações" na linha da pessoa desejada.<br>no to to conselho de Administração en conselho de Administração en conselho de Administ | (<br>0 |

| Controladora -            | [Selecionar]       | Selecione 🗸    |
|---------------------------|--------------------|----------------|
| Controlada                | Outra Operação:    |                |
| [selecionar]              |                    |                |
| Quantidade:               | Valor Total (R\$): | Intermediário: |
|                           |                    |                |
| Nova Movimentação Incluir |                    |                |

Tipo de ação:

Característica:

## A data de movimentação, no caso de entrada de um novo administrador, corresponde à data da posse.

Denominação Social:

Valor Mobiliário/Derivativo:

| Empresa:<br>Companhia     | ~ | 3 - CIA MODELO                               |   |                              |                 |  |
|---------------------------|---|----------------------------------------------|---|------------------------------|-----------------|--|
| Dia da Movimentação: 🛛    |   | Valor Mobiliário/Derivativo:<br>[Selecionar] | ~ | Tipo de ação:<br>Selecione 🗸 | Característica: |  |
| Operação:<br>[Selecionar] | ~ | Outra Operação:                              |   |                              |                 |  |
| Quantidade:               |   | Valor Total (R\$):                           |   | Intermediário:               |                 |  |

#### Escolha o valor mobiliário correspondente (ex. ações), a operação "Posse" (no caso de posse de novos administradores) e informe a quantidade detida.

| Movimentações - MARIA DA SILVA                                             |                                                                                                    |
|----------------------------------------------------------------------------|----------------------------------------------------------------------------------------------------|
| Empresa:                                                                   | Denominação Social:                                                                                                    |
| Companhia 🗸                                                                | 3 - CIA MODELO                                                                                                    |
| Dia da Movimentação: 💿                                                     | Valor Mobiliário/Derivativo: Tipo de ação: Característica:   Ações Selecione                                                                                                    |
| Operação:                                                                  | [Selecionar]                                                                                                    |
| [Selecionar]                                                               | Ações<br>BDR Patrorinados                                                                                                    |
| Quantidade:                                                                | Bônus de Subscrição Intermediário:                                                                                                    |
|                                                                            | Debêntures                                                                                                    |
| Nova Movimentação Incluir                                                  | Derivativos                                                                                                    |
|                                                                            | Opção de Compra                                                                                                    |
| Mostrar                                                                    | Opções de Plano de Remuneração Buscar:                                                                                                    |
| 5 🗸                                                                        | Outros                                                                                                    |
|                                                                            | Recibo de Subscrição                                                                                                    |
| registros                                                                  | Units                                                                                                    |
| Movimentações - MARIA DA SILVA                                             |                                                                                                    |
| Ferreration - MARIA DA SILVA                                               | Desemieneño Cociele                                                                                                    |
| Empresa:                                                                   | 3 - CIA MODELO                                                                                                    |
| Compannia                                                                  |                                                                                                    |
| Dia da Movimentação: 🛈                                                     | Valor Mobiliário/Derivativo: Tipo de ação: Característica:                                                                                                    |
|                                                                            | Açues v selecione v                                                                                                    |
| Operação:                                                                  | Outra Operação:                                                                                                    |
| [Selecionar]                                                               |                                                                                                    |
| Contratação de empréstimo (locador)<br>Contratação de empréstimo (tomador) | or Total (R\$): Intermediário:                                                                                                    |
| Desdobramento/bonificação                                                  |                                                                                                    |
| Desligamento/saída                                                         |                                                                                                    |
| Devolução de empréstimo (locador)                                          |                                                                                                    |
| N<br>Doação (doador)                                                       | Buscar:                                                                                                    |
| Doação (donatário)                                                         |                                                                                                    |
| ri Grupamento                                                              |                                                                                                    |
| Herança (doador)<br>Herança (dopatário)                                    | Características 🖕 Intermediário 🌲 Operação 🌲 Dia 🌲 Quantidade 🚔 Preco 🌲 Volume 🖨 Ações                                                                                                    |
| Homologação de subscrição                                                  |                                                                                                    |
| Outras Entradas                                                            | Não há dados disponíveis                                                                                                    |
| <sub>M</sub> , Outras Saídas                                               | Anterior Seguinte                                                                                                    |
| Permuta (entrega)<br>Permuta (recebimento)                                 |                                                                                                    |
| Posse                                                                      | rquivo Excel Fechar                                                                                                    |
| Subscrição                                                                 |                                                                                                    |
| Venda à termo<br>Venda à vista                                             |                                                                                                    |
|                                                                            |                                                                                                    |
| movimentações - MARIA DA SILVA                                             |                                                                                                    |
| Empresa:                                                                   | Denominação Social:<br>3 - CIA MODELO                                                                                                    |
| compannia                                                                  |                                                                                                    |
| Dia da Movimentação: 0                                                     | Valor Mobiliário/Derivativo: Tipo de ação: Característica:                                                                                                    |
|                                                                            |                                                                                                    |
| Operação:                                                                  | Outra Operação:                                                                                                    |
| PUSSE                                                                      |                                                                                                    |
| Quantidade:                                                                | Valor Total (R\$): Intermediário:                                                                                                    |
| 12.000                                                                     |                                                                                                    |
| Nova Movimentação Incluir                                                  |                                                                                                    |
| Se o administrado<br>administrador con<br>preenchida a infor               | or não possuir saldo e a companhia optar por incluí-lo no formulário, para que esse<br>Iste no relatório em PDF (relatório dos formulários individuais), é necessário que seja<br>rmação de movimentação com a quantidade "0". Nesse caso, o preenchimento dos<br>campos "Valor total" e "Intermediário" não é aplicável. |
| Clique no botâ<br>movimentaçõe<br>operações cor                            | ăo "Incluir" para salvar a movimentação. Se houver novas<br>es após a data de posse, repita o procedimento com as<br>respondentes, como "Compra" ou "Venda".                                                                                                    |
| Movimentações - MARIA DA SILVA                                             |                                                                                                    |
| Empresa:                                                                   | Denominação Social:                                                                                                    |
| Companhia 🗸                                                                | 3 - CIA MODELO                                                                                                    |
|                                                                            |                                                                                                    |
| Dia da Movimentação: 10                                                    | Acões                                                                                                    |
|                                                                            | nyous CIT C                                                                                                    |
| Operação:                                                                  | Outra Operação:                                                                                                    |
| Docco                                                                      | V                                                                                                    |

## Para garantir que todas as informações sejam registradas corretamente, você deverá clicar em "Salvar Formulário".

Valor Total (R\$):

Incluir

| Depeminação                                             | Valar                   | Comptonísticos |                 |            |       |              |         |            |       |
|---------------------------------------------------------|-------------------------|----------------|-----------------|------------|-------|--------------|---------|------------|-------|
| Social                                                  | Mobiliário/Derivativo 🔶 | dos Títulos    | Intermediário 🔶 | Operação 🍦 | Dia 🔶 | Quantidade 🌲 | Preço 🜲 | Volume 🔶   | Ações |
| 3 - CIA MODELO                                          | Ações                   | ON             |                 | Posse      | 10    | 1            |         |            | st 1  |
| Mostrando de 1 até 1 de 1 registros Anterior 1 Seguinte |                         |                |                 |            |       |              |         | 1 Seguinte |       |
| Salvar Formu                                            | ulário Importar         | Arquivo Excel  | Fechar          |            |       |              |         |            |       |

Intermediário:

#### 2. Exclusão de membros

Quantidade:

Nova Movimentação

12.000

1.7

2.1

2.2

Se precisar remover algum membro <u>com saldo existente</u>, clique em "Incluir Movimentações" ao lado do administrador que está saindo. Selecione a operação "Desligamento/Saída" e indique a quantidade e o valor mobiliário detido no momento da saída.

| Maria da Silva 123.456.789-10 Conselho de Administração   Mostrando de 1 até 1 de 1 registros Anterior 1 Seguint | N    | Nome/Denominação Social:         | № do Documento 🔶 | Grupo                     | \$<br>Ações         |
|----------------------------------------------------------------------------------------------------|------|----------------------------------|------------------|---------------------------|---------------------|
| Mostrando de 1 até 1 de 1 registros Anterior 1 Seguint                                                           | ľ    | Maria da Silva                   | 123.456.789-10   | Conselho de Administração | 🖍 1 🗋 🔳             |
|                                                                                                    | Most | trando de 1 até 1 de 1 registros |                  |                           | Anterior 1 Seguinte |

| Movimentações - MARIA DA SILVA                                                                          |   |                              |   |                |   |                 |  |
|----------------------------------------------------------------------------------------------------|---|------------------------------|---|----------------|---|-----------------|--|
| Empresa:                                                                                                |   | Denominação Social:          |   |                |   |                 |  |
| Companhia                                                                                               | * | 3 - CIA MODELO               |   |                |   |                 |  |
| Dia da Movimentação: 🛙                                                                                  |   | Valor Mobiliário/Derivativo: |   | Tipo de ação:  |   | Característica: |  |
| 10                                                                                                    |   | Ações                        | ~ | ON             | ~ |                 |  |
| Operação:                                                                                               |   | Outra Operação:              |   |                |   |                 |  |
| [Selecionar]                                                                                            | ~ |                              |   |                |   |                 |  |
| Contratação de empréstimo (locador)<br>Contratação de empréstimo (tomador)<br>Desdobramento/bonificação |   | or Total (R\$):              |   | Intermediário: |   |                 |  |
| Desligamento/saída                                                                                      |   |                              |   |                |   |                 |  |
| Devolução de empréstimo (locador)                                                                       |   |                              |   |                |   |                 |  |

No formulário do próximo mês, a lixeira estará habilitada para você excluir definitivamente o membro da base.

| registros                           |                   |                           |   |                     |
|-------------------------------------|-------------------|---------------------------|---|---------------------|
| Nome/Denominação Social:            | Nº do Documento 🔶 | Grupo                     | ¢ | Ações               |
| MARIA DA SILVA                      | 123.456.789-10    | Conselho de Administração |   | ∕   (1) ≣  ∎        |
| Aostrando de 1 até 1 de 1 registros |                   |                           |   | Anterior 1 Seguinte |

Dúvidas?

Telefone: 11 2565-5063 E-mail: <u>Emissores.listados@B3.com.br</u>